### Managing SMGA Events On Site Through Golf Genius TM Event Setup, Adding Blinds, Scoring with the Mobile App, Checking Leaderboard and Posting Scores to GHIN

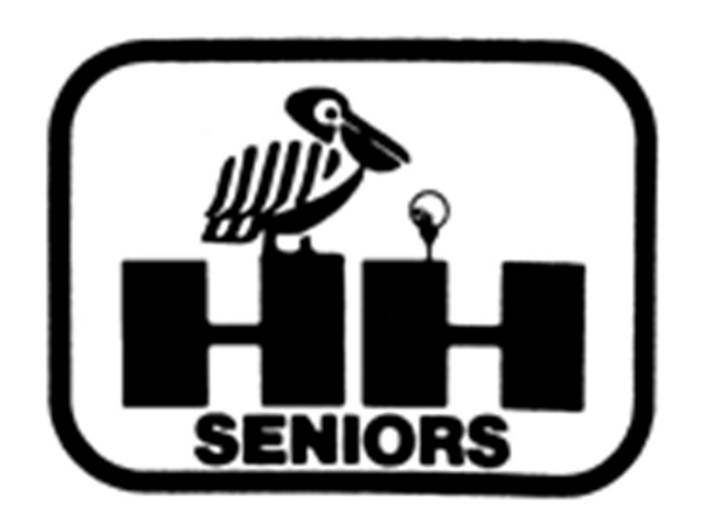

# Fred will set you up as an Event Manager in TM and email you a link to access Golf Genius-TM. Click on the Link.

|                                                                                                    |                                                                                                    |     |                                                                 | -                                                                  |                       |
|----------------------------------------------------------------------------------------------------|----------------------------------------------------------------------------------------------------|-----|-----------------------------------------------------------------|--------------------------------------------------------------------|-----------------------|
| AOL Mail (11                                                                                                    |                                                                                                    |     |                                                                 | - 0                                                                | ~                     |
| $\leftrightarrow$ $\rightarrow$ $\circlearrowright$ $\bigtriangleup$                                                                                                    | https://mail.aol.com/webmail-std/en-us/suite                                                                                                    | ☆   | Z=                                                              |                                                                    | \$ ···                |
| Aol Mail.                                                                                                    | SEARCH                                                                                                    | ን ር | ⊘ ל                                                             | <b>bretjaco</b><br>Sign Out                                        | <b>bo</b><br>Options∨ |
| COMPOSE                                                                                                    | KeplyReply AllProvadProvadPro |     |                                                                 |                                                                    | ⊳×                    |
| Saved Mail                                                                                                    | You are now a manager of Event 4 SP Harbourtown on GolfGenius.com 🖷 🖽 💆 🗵                                                                                                    |     |                                                                 |                                                                    |                       |
| Archive<br>Cigna<br>Fidelity                                                                                                    | ► Technical Associate (noreply@golfgenius.com)       Sat, Feb 8, 2020 10:31 am         To: you       Details ∨                                                                                                    |     |                                                                 |                                                                    |                       |
| <ul> <li>Golf Swing</li> <li>HHI Home</li> <li>Italy Trip</li> <li>Medicare</li> <li>New Mortg</li> <li>PGA Tourna</li> <li>Phoenix Trip</li> <li>RBC Heritage</li> </ul> | Senior Men's Golf Association (SMGA)<br>Hilton Head Island                                                                                                    |     | DISCO<br>A TRE/<br>For yo<br>With N<br>To sey<br>Dyspa<br>After | VER<br>Atment<br>Dur Patie<br>10derate<br>/ere<br>Reunia<br>Menopa | INTS<br>USE           |
| SavedIMs                                                                                                    | Welcome to USGA Tournament Management Club Premium, powered by Golf Genius Software.                                                                                                    |     | LEA                                                             | RN MOR                                                             | E                     |
| Streamsong                                                                                                    | https://golfgenius.com/users/1713903/leagues/5874066394445800151/7e90a8b1c5ced69033ca90e35645d827/login                                                                                                    |     |                                                                 |                                                                    |                       |
| Surface Pro 4                                                                                                    | If you cannot click on the link above, go to GolfGenius.com and sign in.                                                                                                    |     |                                                                 |                                                                    |                       |
| <ul> <li>Timeshare</li> <li>Troon</li> <li>USGA TM E</li> </ul>                                                                                                    | USGA. TOURNAMENT                                                                                                    |     | U                                                               | VVA-20057-2 (                                                      | 05/2019               |
| Whistling Str                                                                                                    | Reply Reply All All Forward                                                                                                    |     |                                                                 | 2                                                                  |                       |
| http://click.golfgenius.com/f/a/                                                                                                    | UhYvJoIARxHUnaSDJa7L9g~~/AAD9TwA~/RgRgIAe-P0RnaHR0cHM6Ly9nb2xmZ2VuaXVzLmNvb!                                                                                                    |     | © 20                                                            | 20 Verizon Med                                                     | la                    |
|                                                                                                    |                                                                                                    |     |                                                                 |                                                                    |                       |

# Cursor over the gears in the upper right and then click on Return to Manager Site.

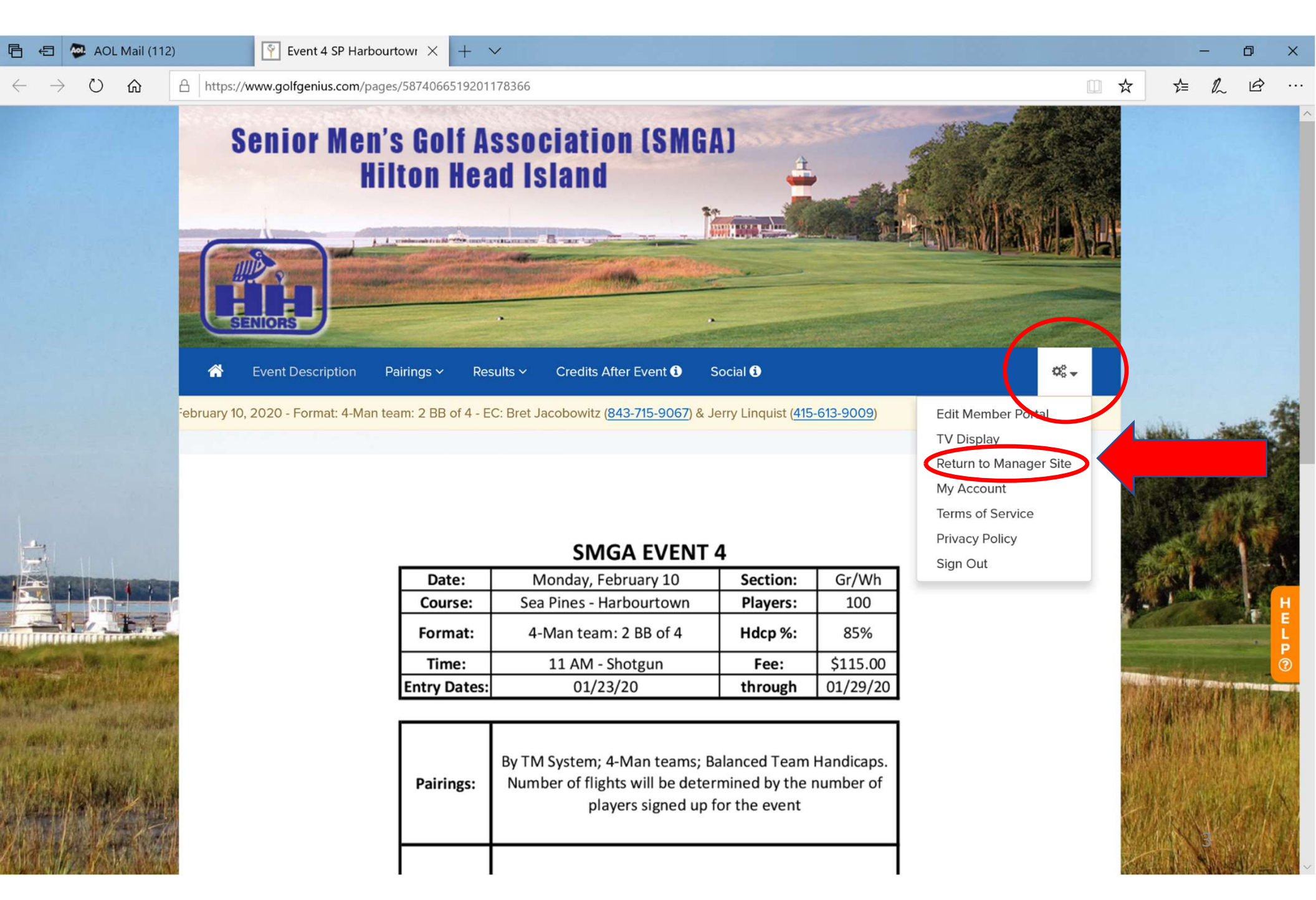

Here's the Manager Site. Note the Event 4 SP Harbour Town. YOUR Event's name will be there. Click on it! Then click on Rounds.

|                               | EVENT                                 | GOLFERS C              | CALENDAR ROUNDS        | APPS |                     |                 |                                       | R • Customer Co  | enter • My account       | -       |
|-------------------------------|---------------------------------------|------------------------|------------------------|------|---------------------|-----------------|---------------------------------------|------------------|--------------------------|---------|
|                               |                                       |                        |                        |      |                     |                 | 0                                     |                  | System Status: Norma     | •       |
| Senior MGA of Hilton Head 202 | 0 Event 4 SP Harbourtow Dashboard     |                        |                        |      |                     |                 |                                       |                  |                          |         |
| Create New                    |                                       |                        |                        |      |                     |                 |                                       | _                |                          |         |
| Event Startup Wizard          | PLAYERS & REGISTRATION                |                        | Event Roster           | EV   | ENT OVERV           | /IEW            |                                       |                  | Event Profile            |         |
| Event Overview                | Players: 102 Waitlisted:              | 0 Pending Reg          | istration: 58          | Col  | Irse: -             |                 |                                       |                  |                          |         |
| Counds Overview               | Pagistration Contor                   | Pagi                   | stration Paymonts      |      | 1 Round             |                 | Pairings                              |                  | Tournament Info          |         |
| Sea Pines - H                 | Registration Center                   | / Regi                 |                        | Fet  | oruary Comple<br>10 | eted Harbour To | wn - Archived on 11-17<br>11:00 AM #1 | -2021 - White at | 4-Man: 2 Better<br>Balls |         |
| Customer Center               | Roster Activity Log                   | Access                 | GHIN to Update H.I.    |      |                     |                 |                                       |                  |                          |         |
| 🖉 Navigator                   | Last Index Updated 02-06-2020 8:41 AN | 1: Access GHIN to U    | pdate Handicap Indexes |      |                     |                 |                                       |                  |                          |         |
| Help                          |                                       |                        |                        |      |                     |                 |                                       |                  |                          |         |
|                               | Import Golfers                        | Manually               | Add Golfers to Roster  |      |                     |                 |                                       |                  |                          |         |
|                               | Upload Roster from Spreadsheet        |                        |                        |      |                     |                 |                                       |                  |                          |         |
|                               |                                       |                        |                        |      |                     |                 |                                       |                  |                          | HEL     |
|                               | MULTI-ROUND TOURNAMENTS               |                        |                        | co   |                     | TION CENTER     |                                       | Emails           | Texts                    | Р<br>(? |
|                               | Name Format Competition               | Balls Hand             | dicap Purse Points     | (    | Mai                 | nage Emails     | $\supset$                             | Compose E        | mail                     |         |
|                               | Click "Add New Multi-Rour             | nd Tournament" to g    | et started.            | (    | Del                 | ivery Report    | $\supset$                             | Email Configu    | ration                   |         |
|                               | Name                                  |                        | Format                 |      |                     |                 | No emails sent yet                    |                  |                          |         |
|                               | Click "Add Linked Tournament" abov    | ve to set up your firs | t linked tournament.   |      |                     |                 |                                       |                  |                          |         |

### Your screen should now look like this! The four important links are Tournaments, Enter Scores, Post Scores to GHIN and Display Leaderboard.

| Club Premium                                                   | T GOLFERS CALENDAR ROUNDS APPS  | NAVIGATOR • Customer Center • My account ▼<br>System Status: Normal ● |
|----------------------------------------------------------------|---------------------------------|-----------------------------------------------------------------------|
| Senior MGA of Hilton Head 2020 Event 4 SP Harbourtow Dashboard |                                 |                                                                       |
|                                                                | <b>A</b>                        |                                                                       |
| SELECT A ROUND                                                 | SIGNUPS & ROUND ROSTER          | PROFILE & REPORTS                                                     |
| Sea Pines - Harbourtown (Mon Eebruary 10)                      | Open Free Signups               | Round Profile                                                         |
|                                                                | Set Round Signup Invoice        | Report Center - Community Reports                                     |
| ROUND CHECKLIST      Reirings Created                          | 102 players confirmed           | Handicap Analysis - Pre-Play Audit                                    |
| Course(s) and Tees Set                                         | PAIRINGS & SCORING              | PORTAL & MOBILE APP                                                   |
| Tournaments Defined                                            | View Pairings Rules             | Mobile App Stations                                                   |
| Scores Entered                                                 | Edit Existing Pairings          | Show Pairings in Event Portal                                         |
| Leaderboard Created                                            | Tournaments<br>Print Scorecards | Enable Digital Scorecards ① NO                                        |
|                                                                | Enter Scores                    | Enable Mobile Score Entry (1)                                         |
| ROUND COMMUNICATION CENTER                                     |                                 | Show Results in Event Portal (i)                                      |
| Manage Emails - Email Tee Sheet                                |                                 | ROUND STATUS                                                          |
| Manage Text Messages                                           | Display Leaderboard - TV Showe  | Nutrick Line Constant                                                 |
| Portal Messages from Members                                   |                                 | Not started Therogress Completed                                      |
| Source of Managing Rounds                                      |                                 |                                                                       |

#### Click on Tournaments to be sure your Event is properly set up. To doublecheck, click on Edit.

| 🔞 Club Premium                                    |                           | EVENT GOLFERS C                        | CALENDAR ROUND | S APPS    | (     | 🕉 NAVIGATOR • CU | stomer Center • My account<br>System Status: Normal • |
|---------------------------------------------------|---------------------------|----------------------------------------|----------------|-----------|-------|------------------|-------------------------------------------------------|
| Senior MGA of Hilton Head 2020 Event 4 SP         | Harbourtow Dashbo         | oard Sea Pines - Harbourtown           | Tournaments    |           |       |                  |                                                       |
| Note: Tournament results will be displayed on the | Leaderboard in the or     | der listed here. Click and drag to red | order list.    |           |       |                  |                                                       |
| Add New Tournament                                |                           |                                        |                |           |       |                  | O Tournament Library                                  |
| Name                                              | Format                    | Competition                            | Balls          | Handicap  | Purse | Points           |                                                       |
| ■ 4-Man: 2 Better Balls                           | Stroke                    | Team (foursome) vs Flight              | Best 2         | Balls Net | ~     |                  | Edit • Delete                                         |
| Estimate Total Purse/Points                       |                           |                                        |                |           |       |                  |                                                       |
| Add Linked Tournament                             |                           |                                        |                |           |       |                  |                                                       |
| Name                                              |                           |                                        | Туре           | Format    |       |                  |                                                       |
| Click "Add Linked Tournament" above to set        | t up your first linked to | ournament.                             |                |           |       |                  |                                                       |
| Add User Scored Tournament                        |                           |                                        |                |           |       |                  |                                                       |
| Name                                              | Scored By                 |                                        |                |           |       |                  | H                                                     |
| Closest to Pin                                    | Points are awarded        | to Individuals                         |                |           |       | Edit • Enter     | Results or Proximities • Delete                       |
|                                                   |                           |                                        |                |           |       |                  | 0                                                     |

Your Tournament Set Up Page should look *exactly like this* for a 2 Best Balls of 4 Event. *YOU* must enter the Purse amount per flight. Enter the prize money *for the total team*. In the case shown below, each guy on the 1<sup>st</sup> Place team in each flight will receive \$54.

| GA of Hilton Head Event 1 Hiltor | h Head Nation Dashboard 4-Man: 2 B                                                                                                    | Setter Balls of 4 Tournaments                                                                                                    | Edit 4-Man: 2 Better Balls of 4                                                                          |                                                                                                    |
|----------------------------------|----------------------------------------------------------------------------------------------------|----------------------------------------------------------------------------------------------------|----------------------------------------------------------------------------------------------------|----------------------------------------------------------------------------------------------------|
|                                  |                                                                                                    |                                                                                                    |                                                                                                    |                                                                                                    |
| Name                             | 4-Man: 2 Better Balls of 4                                                                                                    |                                                                                                    |                                                                                                    |                                                                                                    |
| Teams or Groups                  | 2025 Event 1 Hilton Head Natic                                                                                                    |                                                                                                    |                                                                                                    |                                                                                                    |
| Teams of Groups                  | The tee sheet is or will be particular to a sheet is or will be particular to a sheet is or will be    | physically organized by team and should                                                                                                    | d be scored that way. This is required fo                                                                | or match play and                                                                                         |
|                                  | optional otherwise.                                                                                                    | Silvalcary organized by ream and access                                                                                                    | d De scoled that hoy. The is required                                                                    |                                                                                                    |
|                                  |                                                                                                    |                                                                                                    |                                                                                                    |                                                                                                    |
|                                  | The tee sheet may or may                                                                                                    | not be physically organized by team, bu                                                                                                    | ut we want the results scored by team (                                                                  | e.g., best 2 balls of                                                                                     |
|                                  | The tee sheet may or may team vs all other teams).                                                                                                    | not be physically organized by team, bu                                                                                                    | ut we want the results scored by team (                                                                  | e.g., best 2 balls of                                                                                     |
|                                  | The tee sheet may or may team vs all other teams).                                                                                                    | not be physically organized by team, bu                                                                                                    | ut we want the results scored by team (                                                                  | e.g., best 2 balls of                                                                                     |
| Tournament Format                | The tee sheet may or may team vs all other teams). Team scores will include: All Team Scores                                                                                                    | O Payout to     Player(s)                                                                                                    | ut we want the results scored by team (                                                                  | e.g., best 2 balls of                                                                                     |
| Tournament Format                | The tee sheet may or may<br>team vs all other teams).<br>Team scores will include:<br>All Team Scores<br>() Format                                                                                                    | <ul> <li>Payout to</li> <li>Player(s)</li> <li>Competition</li> </ul>                                                                                                    | ut we want the results scored by team (                                                                  | e.g., best 2 balls of<br>① Holes                                                                          |
| Tournament Format                | The tee sheet may or may team vs all other teams). Team scores will include: All Team Scores  Format Stroke                                                                                                    | Image: organized by team, but         Image: Organized by team, but         Image: Organized by team, but </td <td>the results scored by team (         OBalls         Best 2 Balls on each hole</td> <td>e.g., best 2 balls of<br/>(i) Holes<br/>(18 Holes v)</td> | the results scored by team (         OBalls         Best 2 Balls on each hole                            | e.g., best 2 balls of<br>(i) Holes<br>(18 Holes v)                                                        |
| Tournament Format                | The tee sheet may or may team vs all other teams). Team scores will include: All Team Scores  Team Scores Team Scores Team Scores Team Scores Team Scores Team Scores Team Scores Team Scores Team Scores Team Scores Team Scores Team Scores Team Scores Te | <ul> <li>i) Payout to</li> <li>i) Player(s)</li> <li>i) Competition</li> <li>i) Team (foursome) vs Flight</li> <li>i) Handicap Allowance</li> </ul>                                                                                                    | it we want the results scored by team ( i Balls Best 2 Balls on each hole                                | <ul> <li>e.g., best 2 balls of</li> <li>i) Holes</li> <li>i) Holes v</li> <li>i) Tie-breaking</li> </ul>  |
| Tournament Format                | The tee sheet may or may team vs all other teams). Team scores will include: All Team Scores  Format Stroke  Handicap USGA Net                                                                                                    | <ul> <li>i) Payout to</li> <li>i) Player(s)</li> <li>i) Competition</li> <li>i) Team (foursome) vs Flight</li> <li>i) Handicap Allowance</li> <li>i) 85 %</li> </ul>                                                                                                    | it we want the results scored by team ( i Balls Best 2 Balls on each hole  Drop Worst 0  Hole(s) ( i     | e.g., best 2 balls of<br>i Holes<br>18 Holes<br>v<br>i Tie-breaking<br>USGA (last 9, 6, 3, 1, holes) v    |
| Tournament Format                | <ul> <li>The tee sheet may or may team vs all other teams).</li> <li>Team scores will include:         <ul> <li>All Team Scores</li> <li>Format</li> <li>Stroke</li> <li>Handicap</li> <li>USGA Net</li> </ul> </li> </ul>                                                                                                    | <ul> <li>i) Payout to</li> <li>v</li> <li>Player(s)</li> <li>i) Competition</li> <li>v</li> <li>Team (foursome) vs Flight</li> <li>i) Handicap Allowance</li> <li>i) 85 %</li> </ul>                                                                                                    | it we want the results scored by team ( i Balls Best 2 Balls on each hole Drop Worst 0 V Hole(s) ( i     | e.g., best 2 balls of<br>i Holes<br>18 Holes<br>v<br>i Tie-breaking<br>USGA (last 9, 6, 3, 1, holes)<br>v |
| Tournament Format                | <ul> <li>The tee sheet may or may team vs all other teams).</li> <li>Team scores will include:         <ul> <li>All Team Scores</li> <li>Format</li> <li>Stroke</li> <li>Handicap</li> <li>USGA Net</li> </ul> </li> <li>Purse &amp; Points</li> </ul>                                                                                                    | <ul> <li>i) Payout to</li> <li>i) Player(s)</li> <li>i) Competition</li> <li>i) Team (foursome) vs Flight</li> <li>i) Handicap Allowance</li> <li>ii) 85 %</li> </ul>                                                                                                    | it we want the results scored by team ( i Balls i Best 2 Balls on each hole i Drop Worst 0 v Hole(s) ( i | e.g., best 2 balls of<br>(i) Holes<br>18 Holes<br>(i) Tie-breaking<br>USGA (last 9, 6, 3, 1, holes)       |

Do NOT enter any "Points." Be sure the radio button for "Do not apply hole by hole maximum scores" is checked. Click Save when done.

|                   | more                                                                                                    |                                         | Total \$500 |
|-------------------|----------------------------------------------------------------------------------------------------|-----------------------------------------|-------------|
|                   | Points           1st         0.0         2nd         0.0         3rd         0.0                                                                                 | 4th 0.0 5th 0.0 6th 0.0 7th 0.0 8th 0.0 | 9th 0.0     |
|                   | 10th 0.0                                                                                                    |                                         |             |
|                   |                                                                                                    |                                         | Total 0     |
| Season Points     | Point Category                                                                                                    | Point Allocation Table                  | Actions     |
|                   | FPT                                                                                                    | Member Credits                          |             |
|                   |                                                                                                    |                                         | New Award   |
| Maximum Scores    | <ul> <li>Do not apply hole by hole maximum scores</li> <li>Apply a maximum hole by hole score of net of</li> <li>Advanced hole by hole maximum scores</li> </ul> | double bogey 🛈                          |             |
| Advanced Options  | 🔞 Handicaps 🛛 🔞 Cut Lines & Section                                                                                                    | ons 🤫 Display                           |             |
|                   | Enter One Team Score (i)<br>Note: You will enter one score per hole for the                                                                                      | he entire team.                         |             |
| ournament Library | Save in My Tournament Library                                                                                                    |                                         |             |

For a Better Balls of Partners Event, your Tournament Set-Up will be different since we pay 1<sup>st</sup> and 2<sup>nd</sup> place in each flight. Enter the amount for the total team per flight using a 60% / 40% distribution of the total flight amount.

| 🔞 Club Premium                                      | EVENT GOLFERS                                                                                                    | CALENDAR ROUNDS AF                                                                                                    | PPS                                                                                             | NAVIGATOR • Customer Center • My account   System Status: Normal                                               |
|-----------------------------------------------------|----------------------------------------------------------------------------------------------------|----------------------------------------------------------------------------------------------------|-------------------------------------------------------------------------------------------------|----------------------------------------------------------------------------------------------------|
| Senior MGA of Hilton Head 2020 Event 3 CC of Hilton | Dashboard CC of Hilton Head                                                                                           | Tournaments Edit 2-Man: Better Ball                                                                                                    | of Partners                                                                                     |                                                                                                    |
| Name                                                | 2-Man: Better Ball of Partners                                                                                        |                                                                                                    |                                                                                                 |                                                                                                    |
| Teams or Groups                                     | 2020 Event 3     The tee sheet is or will be physica     The tee sheet may or may not be teams).                      | Illy organized by team and should be scorec<br>physically organized by team, but we want t                                                       | d that way. This is required for match play a<br>the results scored by team (e.g., best 2 ball: | nd optional otherwise.<br>s of team vs all other                                                               |
| Tournament Format                                   | Team scores will include:         All Team Scores         ① Format         Stroke         ⑦ Handicap         USGA Net | <ul> <li>Payout to</li> <li>Player(s) </li> <li>Competition</li> <li>Team (pair) v. Flight </li> <li>Handicap Allowance</li> <li>85 %</li> </ul> | Balls     Best Ball on each hole     V  Drop Worst     O     Hole(s)                            | <ul> <li>① Holes</li> <li>18 Holes </li> <li>② Tie-breaking</li> <li>USGA (last 9, 6, 3, 1, holes) </li> </ul> |
| Payout                                              | ① Purse & Points       by 1st, 2nd, Nth       Purse       1st     108.0       10th     0.0       more                 | Points and Purse for Flights                                                                                                    | ) 6th 0.0 7th 0.0 ;                                                                             | 8th 0.0 9th 0.0<br>Total \$176                                                                                 |
|                                                     | Points                                                                                                    |                                                                                                    |                                                                                                 |                                                                                                    |

### Your Event is set up! TM brings you back to this. Click on Rounds again.

| 🔞 Club Premium                                           |                            | EVENT GOLFERS CAL                           | ENDAR ROUNDS APPS | 5        | (     | 🔊 NAVIGATOR • Cus | tomer Center • My account ▼<br>System Status: Normal ● |
|----------------------------------------------------------|----------------------------|---------------------------------------------|-------------------|----------|-------|-------------------|--------------------------------------------------------|
| Senior MGA of Hilton Head 2020 Event 4 SF                | Harbourtow Dashbo          | bard Sea Pines - Harbourtown                | Tournaments       |          |       |                   |                                                        |
| <b>Note:</b> Tournament results will be displayed on the | Leaderboard in the o       | rder listed here. Click and drag to reorder | list.             |          |       |                   |                                                        |
| Add New Tournament                                       |                            |                                             |                   |          |       |                   | O Tournament Library                                   |
| Name                                                     | Format                     | Competition                                 | Balls             | Handicap | Purse | Points            |                                                        |
| ■ 4-Man: 2 Better Balls                                  | Stroke                     | Team (foursome) vs Flight                   | Best 2 Balls      | Net      | ~     |                   | Edit • Delete                                          |
| Estimate Total Purse/Points                              |                            |                                             |                   |          |       |                   |                                                        |
| Add Linked Tournament                                    |                            |                                             |                   |          |       |                   |                                                        |
| Name                                                     |                            | Туре                                        | •                 | Format   |       |                   |                                                        |
| Click "Add Linked Tournament" above to se                | et up your first linked to | ournament.                                  |                   |          |       |                   |                                                        |
| Add User Scored Tournament                               |                            |                                             |                   |          |       |                   |                                                        |
| Name                                                     | Scored By                  |                                             |                   |          |       |                   | н                                                      |
| ■ Closest to Pin                                         | Points are awarded         | to Individuals                              |                   |          |       | Edit • Enter R    | esults or Proximities • Delete                         |

We have *one* person in each foursome record the score for the group on their smartphone using the Golf Genius Mobile App

#### **Mobile App Instructions**

- 1. Go to your app store on your Android or iPhone. Search "Golf Genius Mobile App". Download the app (white icon with an orange center dot).
- 2. When you receive your printed scorecard, open the mobile app on your phone.
- 3. Enter the GGID found on the bottom right of your printed scorecard. (Do not enter your email or any password)
- 4. Click on your name.
- 5. Enter the correct GROSS score for all the players.
- 6. After scores are entered for a hole, click "Save Scores". You will be directed to the next hole.
- 7. To view the leaderboard, click on "Leaderboard" on the top right.

The scores entered on the Mobile App are the Official scores. Each player must initial their paper scorecard to confirm their score. Failure by any team member to initial the scorecard will result in team disqualification.

All scores should be reviewed by clicking on "Enter Scores" below.

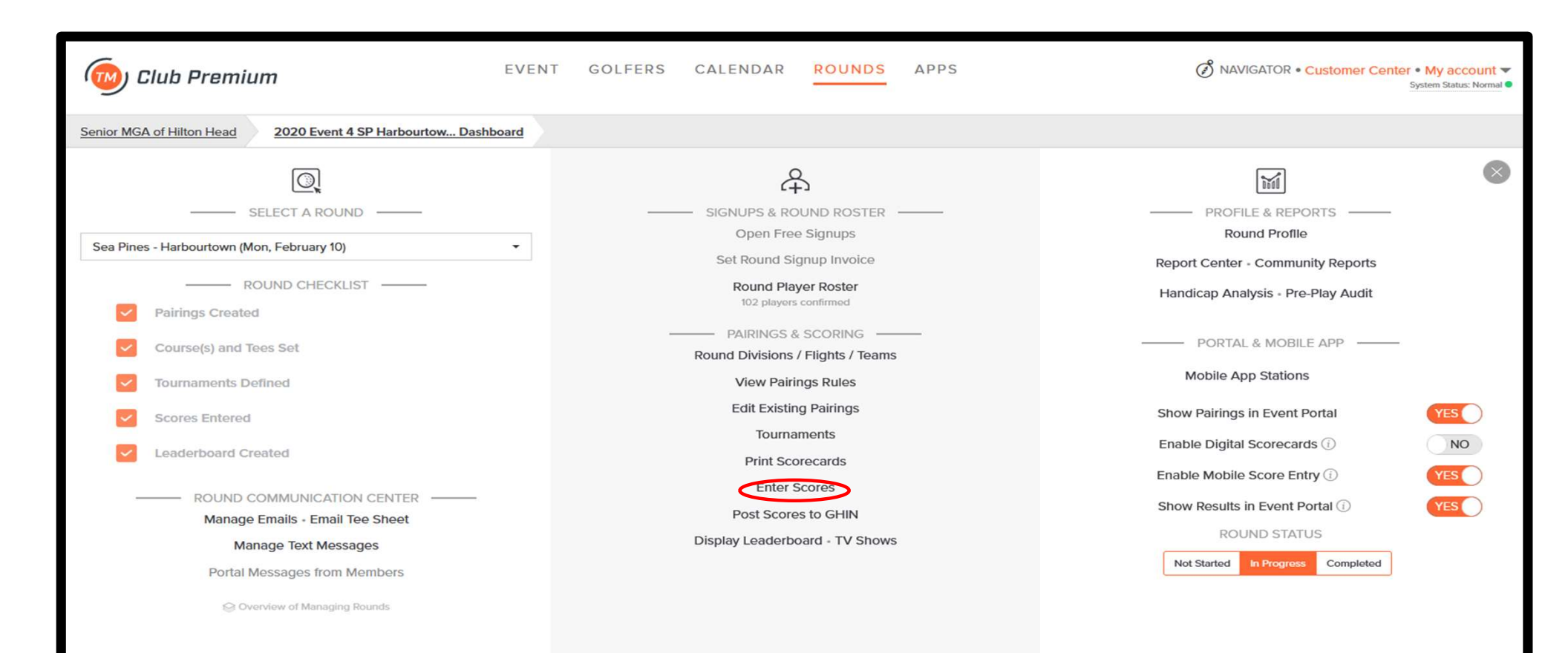

Each foursome or team is shown by their starting hole. The number of holes completed will be highlighted for each team. You can click on the down arrow to see their scores. All scorecards should be reviewed and marked as checked when they show "All holes completed".

| 🔞 Club Pl             | remium EVENT GOLFERS CALENDAR ROUNDS APPS                                                              | NAVIGATOR • Customer Center • My account ▼<br>System Status: Normal ● |
|-----------------------|----------------------------------------------------------------------------------------------------|-----------------------------------------------------------------------|
| Senior MGA of Hilton  | Head         2020 Event 4 SP Harbourtow Dashboard         Sea Pines - Harbourtown         Enter Scores |                                                                       |
| Select Tournament     | Display by Sort by                                                                                     |                                                                       |
| 4-Man: 2 Better Balls | s Pairing group Pairing group number • JA                                                              | Search for Name                                                       |
| 11:00 AM 1            | 1. Beauclair, Gerry (78) / Rendfeld, Mark (82) / Getty, Jeff (90) / Rosenberg, Al (91)                 | All holes completed                                                   |
| 11:00 AM 2A           | 2. Bogle, Jr., Bill (84) / Lieberman, Paul (80) / Wilson, Greg (91) / Gerace, Mike (86)                | Scorecard checked                                                     |
| 11:00 AM 28           | 3. Frazier, Ricky (85) / McGough, Mike (88) / Hutchison, Jim (94) / Rychalsky, Rich (90)               | Scorecard checked                                                     |
| 11:00 AM 3            | 4. Brownlie, Keith (82) / Austin, Brian (89) / Arnett, JW (93) / Gottschall, Dave (96)                 | Scorecard checked                                                     |
| 11:00 AM 4            | 5. Dawson, Jack (86) / Large, Steve (90) / Hunter, Jack (91) / Discher, Ron (97)                       | Scorecard checked                                                     |
| 11:00 AM 5A           | 6. Snyder, Doug (82) / Ghent, Gary (89) / Carey, Jim (86) / White, Jerry (88)                          | Scorecard checked                                                     |
| 11:00 AM 58           | 7. Dorward, Jeff (77) / Thomas, Mike (83) / Hartnett, Rick (91) / Robertson, Richard (91)              | Scorecard checked                                                     |
| 11:00 AM 6            | 8. Stark, Rick (84) / Hart, Jay (81) / McCarthy, Deane (88) / Padgett, Russ (89)                       | Scorecard checked                                                     |
| 11:00 AM 7            | 9. Teem, Mike (77) / Doerr, Bob (87) / Paro, Dennis (95) / Cain, Jack (99)                             | Scorecard checked                                                     |
| 11:00 AM 8A           | 10. Miller, Bill (83) / Murphy, Steve (82) / Shaynak, Chuck (88) / Bigalke, Chris (100)                | Scorecard checked                                                     |
| 11:00 AM 88           | 11. Magdalenski, David (74) / Lamberton, Bill (81) / McDonald, Gary (95) / Rosenthal, Bruce (88)       | Scorecard checked                                                     |
| 11:00 AM 9            | 12. Lazzari, Rick (81) / South, Jeff (91) / Criss, Rick (87) / Valadez, Mike (87)                      | Scorecard checked                                                     |

When you open a digital scorecard, you can review the hole-byhole Gross scores that were entered, also, the Net scores and the Tournament Team Score can be reviewed.

| $\leftarrow \rightarrow$ C $\textcircled{a}$ |          | (        | ) A    | https: | //www.   | golfge  | enius.cor | n/leagu  | ies/587  | 40663 | 944458 | 00151                  | /round | ds/5874 | 0665  | 51547  | 550809/ | /scorec | ards |     |    |     |     | =       |      |     | 岔   | ♡ :          | മ ≡      |
|----------------------------------------------|----------|----------|--------|--------|----------|---------|-----------|----------|----------|-------|--------|------------------------|--------|---------|-------|--------|---------|---------|------|-----|----|-----|-----|---------|------|-----|-----|--------------|----------|
| 11:00 AM 1 1. E                              | leauclai | r, Gern  | y (78) | / Ren  | dfeld, N | Mark (8 | 32) / G   | etty, Je | eff (90) | / Ros | enberg | , <mark>Al (</mark> 91 | )      |         |       |        |         |         |      |     |    |     |     |         |      |     | •   | All holes co | ompleted |
| Course: Harbour Town - Arc                   | hived o  | n 11-17- | 2021   |        |          | Tee:    | White - / | All 18   |          |       |        |                        |        |         | Slope | e: 136 |         |         |      |     |    |     |     | Rating: | 71.4 |     |     |              | (1)      |
|                                              |          | 1        |        | 2      | 3        |         | 4         | 5        |          | 6     | 7      |                        | 8      | 9       | -     | out    | 10      | 1       | 1    | 12  | 1  | 3   | 14  | 15      | 16   | 17  | 18  | in           | total    |
| Yardage                                      |          | 34       | 7      | 471    | 38       | 1       | 165       | 497      | 1        | 373   | 158    | 4                      | 20     | 310     | 3     | 122    | 398     | 38      | 37   | 391 | 33 | 39  | 148 | 526     | 361  | 152 | 424 | 3126         | 6248     |
| Par                                          |          | 4        |        | 5      | 4        |         | 3         | 5        |          | 4     | 3      |                        | 4      | 4       |       | 36     | 4       | 4       | 4    | 4   | 4  | 1   | 3   | 5       | 4    | 3   | 4   | 35           | 71       |
| Handicap                                     |          | 11       |        | 13     | 9        |         | 15        | 5        |          | 3     | 17     |                        | 1      | 7       |       |        | 12      | e       | 6    | 8   | 10 | D   | 18  | 4       | 14   | 16  | 2   |              |          |
| Beauclair, Gerry                             | (7/6)    | E        |        | 4      | 5        |         | 3         | 5        | ) (      | 6     | 5      |                        | 4      | 4       |       | 41     | 4       | 4       | ۹.   | 6   | 3  | 3   | 4   | 4       | 4    | 3   | 5   | 37           | 78       |
| C Rendfeld, Mark                             | (8/7)    | 6        |        | 5      | 6        |         | 4         | 5        | 1        | 5     | 4      |                        | 6      | 4       | 1     | 45     | 4       | 4       | 1    | 5   | 5  | 5   | 3   | 5       | 3    | 3   | 5   | 37           | 82       |
| 🕼 Getty, Jeff                                | (11/9)   | 6        |        | 7      | 5        | •       | 5         | 7        | •        | 5     | 5      |                        | 5      | 4       | 1     | 49     | 4       | Ę       | 5 .  | 5   | 6  | 5   | 4   | 5       | 4    | 4   | 4   | 41           | 90       |
| Rosenberg, Al                                | (15/13)  | 6        |        | 6      | 6        |         | 4         | 6        | •        | 5     | 4      |                        | 4      | 5       |       | 46     | 5       | E       | 5 .  | 4   | 7  | · · | 5   | 6.      | 4    | 3   | 6.  | 45           | 91       |
| ▲ Gross Score Preview                        |          |          |        |        |          |         |           |          |          |       |        |                        |        |         |       |        |         |         |      |     |    |     |     |         |      |     |     |              |          |
| Beauclair, Gerry                             |          | 5        | 4      | 5      | 3        | 5       | 6         | 5        | 4        | 4     | 41     | 4                      | 4      | 6       | 3     | 4      | 4       | 4       | 3    | 5   | 37 | 78  |     |         |      |     |     |              |          |
| Rendfeld, Mark                               |          | 6        | 5      | 6      | 4        | 5       | 5         | 4        | 6        | 4     | 45     | 4                      | 4      | 5       | 5     | 3      | 5       | 3       | 3    | 5   | 37 | 82  |     |         |      |     |     |              |          |
| Getty, Jeff                                  |          | 6        | 7      | 5      | 5        | 7       | 5         | 5        | 5        | 4     | 49     | 4                      | 5      | 5       | 6     | 4      | 5       | 4       | 4    | 4   | 41 | 90  |     |         |      |     |     |              |          |
| Rosenberg, Al                                |          | 6        | 6      | 6      | 4        | 6       | 5         | 4        | 4        | 5     | 46     | 5                      | 5      | 4       | 7     | 5      | 6       | 4       | 3    | 6   | 45 | 91  |     |         |      |     |     |              |          |
| Team Score                                   |          | 11       | 9      | 10     | 7        | 10      | 10        | 8        | 8        | 8     | 81     | 8                      | 8      | 9       | 8     | 7      | 9       | 7       | 6    | 9   | 71 | 152 |     |         |      |     |     |              |          |
| ▲ Net Score Preview                          |          |          |        |        |          |         |           |          |          |       |        |                        |        |         |       |        |         |         |      |     |    |     |     |         |      |     |     |              |          |
| Beauclair, Gerry                             | (7/6)    | 5        | 4      | 5      | 3        | 4       | 5         | 5        | 3        | 4     | 38     | 4                      | 3      | 6       | 3     | 4      | 3       | 4       | 3    | 4   | 34 | 72  |     |         |      |     |     |              |          |
| Rendfeld, Mark                               | (8/7)    | 6        | 5      | 6      | 4        | 4       | 4         | 4        | 5        | 3     | 41     | 4                      | 3      | 5       | 5     | 3      | 4       | 3       | 3    | 4   | 34 | 75  |     |         |      |     |     |              |          |
| Getty, Jeff                                  | (11/9)   | 6        | 7      | 4      | 5        | 6       | 4         | 5        | 4        | 3     | 44     | 4                      | 4      | 4       | 6     | 4      | 4       | 4       | 4    | 3   | 37 | 81  |     |         |      |     |     |              | Ċ        |
| Rosenberg, Al                                | (15/13)  | 5        | 5      | 5      | 4        | 5       | 4         | 4        | 3        | 4     | 39     | 4                      | 4      | 3       | 6     | 5      | 5       | 4       | 3    | 5   | 39 | 78  |     |         |      |     |     |              |          |
| Team Score                                   |          | 10       | 9      | 9      | 7        | 8       | 8         | 8        | 6        | 6     | 71     | 8                      | 6      | 7       | 8     | 7      | 7       | 7       | 6    | 7   | 63 | 134 |     |         |      |     |     |              |          |

Once the score review is complete, click the check box to indicate the scorecard has been checked, then click the "Done" button. Clicking the scorecard as "Checked" will disable mobile score entry.

| $\leftarrow$ $\rightarrow$ C $\textcircled{a}$ | 1    | 08 | https | ://www | golfge | nius.cor | n/leagu | ies/587 | 40663 | 944458 | 300151 | 1/round | ds/5874 | 10665 | 515476 | 50809 | /scored | cards |     |          | E \$                               | 益              |           | ۲      | മ =   |  |
|------------------------------------------------|------|----|-------|--------|--------|----------|---------|---------|-------|--------|--------|---------|---------|-------|--------|-------|---------|-------|-----|----------|------------------------------------|----------------|-----------|--------|-------|--|
| Rendfeld, Mark                                 | 6    | 5  | 6     | 4      | 5      | 5        | 4       | 6       | 4     | 45     | 4      | 4       | 5       | 5     | 3      | 5     | 3       | 3     | 5   | 37       | 82                                 |                |           |        |       |  |
| Getty, Jeff                                    | 6    | 7  | 5     | 5      | 7      | 5        | 5       | 5       | 4     | 49     | 4      | 5       | 5       | 6     | 4      | 5     | 4       | 4     | 4   | 41       | 90                                 |                |           |        |       |  |
| Rosenberg, Al                                  | 6    | 6  | 6     | 4      | 6      | 5        | 4       | 4       | 5     | 46     | 5      | 5       | 4       | 7     | 5      | 6     | 4       | 3     | 6   | 45       | 91                                 |                |           |        |       |  |
| Team Score                                     | 11   | 9  | 10    | 7      | 10     | 10       | 8       | 8       | 8     | 81     | 8      | 8       | 9       | 8     | 7      | 9     | 7       | 6     | 9   | 71       | 152                                |                |           |        |       |  |
| ▲ Net Score Preview                            |      |    |       |        |        |          |         |         |       |        |        |         |         |       |        |       |         |       |     |          |                                    |                |           |        |       |  |
| Beauclair, Gerry (7/                           | 5) 5 | 4  | 5     | 3      | 4      | 5        | 5       | 3       | 4     | 38     | 4      | 3       | 6       | 3     | 4      | 3     | 4       | 3     | 4   | 34       | 72                                 |                |           |        |       |  |
| Rendfeld, Mark (8/                             | 6    | 5  | 6     | 4      | 4      | 4        | 4       | 5       | 3     | 41     | 4      | 3       | 5       | 5     | 3      | 4     | 3       | 3     | 4   | 34       | 75                                 |                |           |        |       |  |
| Getty, Jeff (11/                               | 9) 6 | 7  | 4     | 5      | 6      | 4        | 5       | 4       | 3     | 44     | 4      | 4       | 4       | 6     | 4      | 4     | 4       | 4     | 3   | 37       | 81                                 |                |           |        |       |  |
| Rosenberg, Al (15/1                            | 3) 5 | 5  | 5     | 4      | 5      | 4        | 4       | 3       | 4     | 39     | 4      | 4       | 3       | 6     | 5      | 5     | 4       | 3     | 5   | 39       | 78                                 |                |           |        |       |  |
| Team Score                                     | 10   | 9  | 9     | 7      | 8      | 8        | 8       | 6       | 6     | 71     | 8      | 6       | 7       | 8     | 7      | 7     | 7       | 6     | 7   | 63       | 134                                |                |           |        |       |  |
| Eagle or better                                |      |    |       | Birdie |        |          |         |         | Par   |        |        |         |         | Bog   | ey     |       |         |       | Doi | uble Bo  | y or worse                         |                |           |        |       |  |
|                                                |      |    |       |        |        |          |         |         |       |        |        |         |         |       |        |       |         | C     |     | lark sco | card as checked and disable mobile | score entry fo | or this p | airing | group |  |

# When you have checked and reconciled *all* scores for *all* foursomes, click on Done Entering Scores.

| Random S | cores ① Email Notification ① OFF                                                             | De | one Entering Scores |
|----------|----------------------------------------------------------------------------------------------|----|---------------------|
| 11:00 AM | 18B 25. Roberts, Jr., Joe (88) / Heslop, Jeff (101) / [Sanders, Bob] (90) / Hull, Fred (97)  | •  | Scorecard checked   |
| 11:00 AM | 18A 24. Stirrat, Brian (99) / McGee, John (95) / De Pietro, Joe (94) / Sanders, Bob (90)     | •  | Scorecard checked   |
| 11:00 AM | 23. Marks, Michael (94) / Sandquist, Rich (94) / Miller, Ronald (97) / Michaels, Scott (102) | •  | Scorecard checked   |
| 11:00 AM | 16 22. Altman, Pete (91) / Gallert, Chris (95) / Paterno, Andy (105) / Zeger, Warren (117)   | •  | Scorecard checked P |
| 11:00 AM | 21. DeMars, Dick (86) / Webb, Rob (101) / Wolf, Fred (95) / Scanlin, Tim (105)               | •  | Scorecard checked   |
| 11:00 AM | 15A 20. Marett, Bill (101) / Lausch, Gary (98) / Smith, Bob E. (108) / Day, Bob (101)        | •  | Scorecard checked   |
| 11:00 AM | 19. Onda, Andy (93) / Onofrio, Patrick (95) / Gillespie, Don (101) / Elrod, Jack (102)       | •  | Scorecard checked   |
| 11:00 AM | 13 18. Conley, Norm (100) / Kellogg, Norm (112) / Kennen, Duane (94) / Straat, Frank (90)    | •  | Scorecard checked   |
| 11:00 AM | 12B 17. Corpuz, Fred (88) / Froman, John (93) / Griffith, Bill (99) / Tramontano, Lou (103)  | •  | Scorecard checked   |

The "Rounds" screen will be shown. Click the "Completed" button.

The system will score the round and prepare the Leaderboard. This takes a minute, so – wait for it!

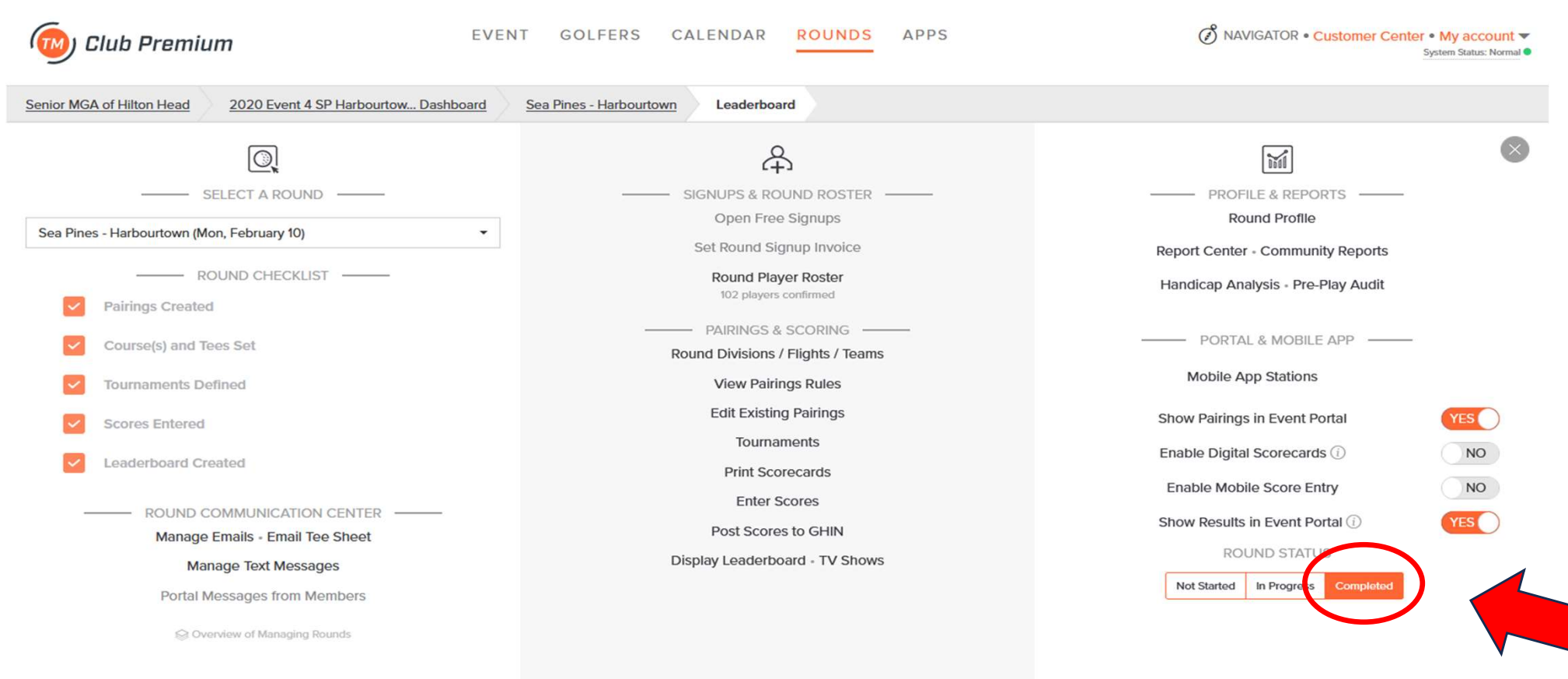

The Leaderboard screen is shown with the various categories of awards. The Player Points Summary and Participation Points are not used by SMGA. The Player Purse Summary should be checked to see if there are any errors or irregularities. The main Tournament display (for this event the 4-Man: 2 Better Balls) can be reviewed for completing the Event File Results Form. The Closest to the Pin will be completed by Fred.

Click on the information you want to see.

| 🔞 Club Premium                                                                                                    | EVENT GOLFERS CALENDAR             | ROUNDS APPS | NAVIGATOR • Customer Center • My account      System Status: Normal • |
|----------------------------------------------------------------------------------------------------|------------------------------------|-------------|-----------------------------------------------------------------------|
| Senior MGA of Hilton Head 2020 Event 4 SP Harbourtow Dash                                                                             | Sea Pines - Harbourtown Leaderby   | pard        |                                                                       |
| Hint: Click on anything in <u>blue</u> to see more details.<br>Hint: If you have questions about course handicaps, please navigate to | the <u>Handicap Analysis</u> page. |             |                                                                       |
| Re-score / Print / Adjust Leaderboard / TV Display                                                                                    |                                    |             | Award Season Points                                                   |
| Player Points Summary                                                                                                    |                                    |             |                                                                       |
| Player Purse Summary                                                                                                    |                                    |             |                                                                       |
| 4-Man: 2 Better Balls                                                                                                    |                                    |             |                                                                       |
| Closest to Pin                                                                                                    |                                    |             | Enter Results Unscored                                                |
| Participation Points                                                                                                    |                                    |             |                                                                       |
|                                                                                                    |                                    |             | H<br>e<br>p                                                           |

The Tournament results show all teams in order of finish. Note red circle shows Golf Genius did the tie break for teams with same score when awarding purse amounts.

| n: 2 Bette | r Balls                                        |               |              |               |
|------------|------------------------------------------------|---------------|--------------|---------------|
| Flight 1   |                                                |               |              |               |
| Pos.       | Foursome                                       | To Par<br>Net | Total<br>Net | Purse         |
| 1          | Beauclair / Rendfeld / Getty / Rosenberg       | -8            | 134          | \$204.00      |
| 2          | Dorward / Thomas / Hartnett / Robertson        | -8            | 134          | \$162.00      |
| 3          | Stark / Hart / McCarthy / Padgett              | -7            | 135          | \$134.00      |
| 4          | Magdalenski / Lamberton / McDonald / Rosenthal | -7            | 135          | \$0.00        |
| 5          | Lazzari / South / Criss / Valadez              | -6            | 136          | \$0.00        |
| 6          | Bogle, Jr. / Lieberman / Wilson / Gerace       | -6            | 136          | \$0.00        |
| 7          | Miller / Murphy / Shaynak / Bigalke            | -5            | 137          | \$0.00        |
| 8          | Haight / Rushford / Helbig / Chapman           | -4            | 138          | \$0.00        |
| 9          | Frazier / McGough / Hutchison / Rychalsky      | -2            | 140          | \$0.00        |
| 10         | Teem / Doerr / Paro / Cain                     | -1            | 141          | \$0.00        |
| 11         | Snyder / Ghent / Carey / White                 | E             | 142          | \$0.00        |
| 12         | Brownlie / Austin / Arnett / Gottschall        | +3            | 145          | \$0.00        |
| 13         | Dawson / Large / Hunter / Discher              | +6            | 148          | \$0.00        |
| Flight 2   |                                                |               |              |               |
| Pos.       | Foursome                                       | To Par        | Total<br>Net | Purse         |
| 1          | Stirrat / McGee / De Pietro / Sanders          | -10           | 132          | \$204.00      |
| 2          | Zamborsky / Ward / Glover / Clemens            | -10           | 132          | \$162.00      |
| 3          | Roberts, Jr. + Heslop + Hull                   | -8            | 134          | \$100.50      |
| 4          | Strausbaugh / Lucas / Marks / Panepinto        | -7            | 135          | \$0.00        |
| 5          | Corpuz / Froman / Griffith / Tramontano        | -6            | 136          | \$0.00        |
| 6          | Wagner / Rice / Kerr / Ferrara                 | -5            | 137          | \$0.00        |
| 7          | Marks / Sandquist / Miller / Michaels          | -3            | 139          | \$0.00        |
| 8          | Conley / Kellogg / Kennen / Straat             | -3            | 139          | \$0.00        |
| 9          | DeMars / Webb / Wolf / Scanlin                 | -1            | 141          | \$0.00        |
| 10         | Onda / Onofrio / Gillespie / Elrod             | +3            | 145          | \$0.00        |
| 11         | Altman / Gallert / Paterno / Zeger             | +3            | 145          | \$0.00        |
| 12         | Marett / Lausch / Smith / Day                  | +5            | 147          | \$0.00<br>1 C |

# Player Purse Summary shows who won how much pro-shop credit.

Player Purse Summary

| Player             | T1      |
|--------------------|---------|
| Beauclair, Gerry   | \$51.00 |
| De Pietro, Joe     | \$51.00 |
| Getty, Jeff        | \$51.00 |
| McGee, John        | \$51.00 |
| Rendfeld, Mark     | \$51.00 |
| Rosenberg, Al      | \$51.00 |
| Sanders, Bob       | \$51.00 |
| Stirrat, Brian     | \$51.00 |
| Clemens, Bob       | \$40.50 |
| Dorward, Jeff      | \$40.50 |
| Glover, David      | \$40.50 |
| Hartnett, Rick     | \$40.50 |
| Robertson, Richard | \$40.50 |
| Thomas, Mike       | \$40.50 |
| Ward, Larry        | \$40.50 |
| Zamborsky, Joe     | \$40.50 |
| Hart, Jay          | \$33.50 |
| Heslop, Jeff       | \$33.50 |
| Hull, Fred         | \$33.50 |
| McCarthy, Deane    | \$33.50 |
| Padgett, Russ      | \$33.50 |
| Roberts, Jr., Joe  | \$33.50 |

### Click on "Rounds" for the last step in Golf Genius.

| Go back one page (Alt+Left Arrow)         Right-click or pull down to show history         EVENT GOLFERS CALENDAR         Club Premium                                   | NAVIGATOR • Customer Center • My account •<br>System Status: Normal • |
|----------------------------------------------------------------------------------------------------|-----------------------------------------------------------------------|
| Senior MGA of Hilton Head         2020 Event 4 SP Harbourtow Dashboard         Sea Pines - Harbourtown         Leaderboard                                               |                                                                       |
| Hint: Click on anything in <u>blue</u> to see more details.<br>Hint: If you have questions about course handicaps, please navigate to the <u>Handicap Analysis</u> page. |                                                                       |
| Re-score / Print / Adjust Leaderboard / TV Display                                                                                                    | Award Season Points                                                   |
| Player Points Summary                                                                                                    |                                                                       |
| Player Purse Summary                                                                                                    |                                                                       |
| 4-Man: 2 Better Balls                                                                                                    |                                                                       |
| Closest to Pin                                                                                                    | Enter Results Unscored                                                |
| Participation Points                                                                                                    |                                                                       |
|                                                                                                    | H E L P ③                                                             |

# This will then bring you back to the "Rounds" screen. Prepare to post scores to GHIN by clicking on the link!

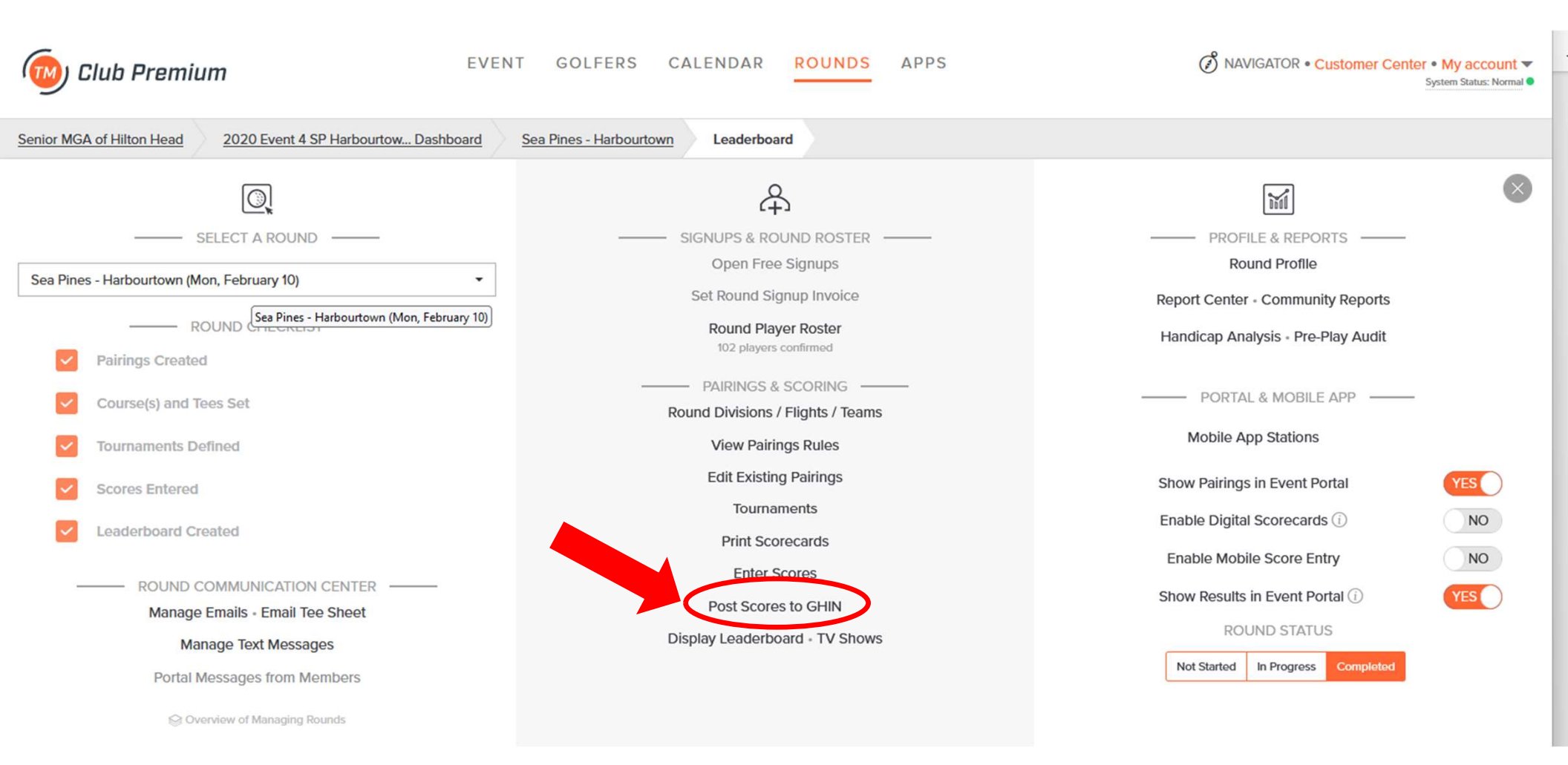

### Clicking on "Post Scores to GHIN" brings you to this screen.

| $\leftrightarrow \rightarrow c$ | · @                      | O A https://www        | w.golfgenius.com/rou     | unds/5874066551547              | 650809/score_posts/     | post_sc?with_curre   | nt_index=yes              |                     | ŝ                                          | 立             | ♥ 🌒      | රු ≡      |
|---------------------------------|--------------------------|------------------------|--------------------------|---------------------------------|-------------------------|----------------------|---------------------------|---------------------|--------------------------------------------|---------------|----------|-----------|
| 極 сі                            | ub Premium               |                        | EVEN                     | GOLFERS                         | CALENDAR                | ROUNDS               | APPS                      |                     | NAVIGATOR • CU                             | stomer Cení   | System S | account 🔻 |
| Senior MGA                      | of Hilton Head 2020      | Event 4 SP Harbourto   | w Dashboard              | Sea Pines - Harbourt            | GHIN Score              | e-Posting Dashboa    | rd                        |                     |                                            |               |          |           |
| Select those p                  | layers for whom you wish | to post scores to GHIN | . You can filter the lis | t down to specific play         | rers by custom field, a | s well as select the | score posting type from t | ne score type dropo | down. Note that 9-hole score               | es can only b | e posted | once.     |
| FILTER B<br>Select<br>Search    | Y A CUSTOM FIELD         | ·                      | ✓<br>Clear               | SCORE TYPE<br>Home              |                         | <b>v</b>             |                           |                     |                                            | Post          | Scores   |           |
| Check All                       | Uncheck All              |                        |                          |                                 |                         |                      |                           |                     |                                            |               |          |           |
|                                 | Name -                   |                        |                          | Current H.I. (i)<br>Mon, Feb 10 | GHIN                    |                      | Affiliation               | Gender              | Adj. Gross Score<br>(Rating / Slope / Par) |               | s        | štatus    |
|                                 | Altman, Pete             |                        |                          | 14.4                            | 2899438                 |                      | Landings                  | м                   | 91 (71.4/136/71)                           |               |          |           |
|                                 | Arnett, JW               |                        |                          | 9.0                             | 923931                  |                      | Berkeley Hall             | м                   | 93 (71.4/136/71)                           |               |          |           |
|                                 | Austin, Brian            |                        |                          | 7.0                             | 2075545                 |                      | Berkeley Hall             | м                   | 89 (71.4/136/71)                           |               |          |           |
|                                 | Beauclair, Gerry         |                        |                          | 5.5                             | 2233654                 |                      | The Golf Club (IR)        | м                   | 78 (71.4/136/71)                           |               |          | HE        |
|                                 | Bergstrom, Eric          |                        |                          | 19.4                            | 2788770                 |                      | Sun City                  | м                   | Not Enough Scores                          |               |          | L<br>P    |
|                                 | Bigalke, Chris           |                        |                          | 13.2                            | 960478                  |                      | Landings                  | м                   | 100 (71.4/136/71)                          |               |          |           |
|                                 | Bogle, Jr., Bill         |                        |                          | 5.3                             | 2833191                 |                      | Rose Hill                 | м                   | 84 (71.4/136/71)                           |               |          |           |
|                                 | Brownlie, Keith          |                        |                          | 5.5                             | 1644417                 |                      | Belfair                   | м                   | 82 (71.4/136/71)                           |               |          |           |
|                                 | Cain, Jack               |                        |                          | 12.2                            | 368699                  |                      | CC of Hilton Head         | м                   | 99 (69.6/131/71)                           |               |          |           |
|                                 | Carey, Jim               |                        |                          | 9.2                             | 849299                  |                      | CC of Hilton Head         | М                   | 86 (71.4/136/71)                           |               |          |           |

# For the SCORE TYPE drop down, click on Competition. Click on Check All to post *everyone's* score.

| Club Premium       EVENT       GOLFERS       CALENDAR       ROUNDS       APPS       Ø NAVIGATOR • Customer Center • My account ▼         System Status: Normal ● |                      |                           |                             |                                 |                             |                                      |                           |                                            |                             |
|----------------------------------------------------------------------------------------------------|----------------------|---------------------------|-----------------------------|---------------------------------|-----------------------------|--------------------------------------|---------------------------|--------------------------------------------|-----------------------------|
| Senior MG                                                                                                    | A of Hilton Head     | 2020 Event 4 SP Har       | rbourtow Dashboard          | Sea Pines - Harbour             | GHIN Score-Po               | osting Dashboard                     |                           |                                            |                             |
| Select those                                                                                                    | e players for whom y | you wish to post scores t | to GHIN. You can filter the | list down to specific pla       | yers by custom field, as we | ell as select the score posting type | from the score type drope | down. Note that 9-hole score               | es can only be posted once. |
| FILTER                                                                                                    | BY A CUSTOM FIE      | LD                        |                             | SCORE TYPE                      |                             |                                      |                           |                                            |                             |
| Sel                                                                                                    | ect a Field          | ×                         | v                           | Home                            | ~                           |                                      |                           |                                            |                             |
| Sear                                                                                                    | ch                   |                           | Clear                       | Home                            |                             |                                      |                           |                                            | Post Scores                 |
| i                                                                                                    |                      |                           |                             | Competition                     |                             |                                      |                           |                                            |                             |
| Check All                                                                                                    | Uncheck All          |                           |                             |                                 |                             |                                      |                           |                                            |                             |
|                                                                                                    | Name -               |                           |                             | Current H.I. (i)<br>Mon, Feb 10 | GHIN                        | Affiliation                          | Gender                    | Adj. Gross Score<br>(Rating / Slope / Par) | Status                      |
|                                                                                                    | Altman, Pete         |                           |                             | 14.4                            | 2899438                     | Landings                             | М                         | 91 (71.4/136/71)                           |                             |
|                                                                                                    | Arnett, JW           |                           |                             | 9.0                             | 923931                      | Berkeley Hall                        | м                         | 93 (71.4/136/71)                           |                             |
|                                                                                                    | Austin, Brian        |                           |                             | 7.0                             | 2075545                     | Berkeley Hall                        | м                         | 89 (71.4/136/71)                           |                             |
|                                                                                                    | Beauclair, Gerry     | /                         |                             | 5.5                             | 2233654                     | The Golf Club (IR                    | t) M                      | 78 (71.4/136/71)                           | H                           |
|                                                                                                    | Bergstrom, Eric      |                           |                             | 19.4                            | 2788770                     | Sun City                             | м                         | Not Enough Scores                          | L<br>P<br>?                 |
|                                                                                                    | Bigalke, Chris       |                           |                             | 13.2                            | 960478                      | Landings                             | М                         | 100 (71.4/136/71)                          |                             |
|                                                                                                    | Bogle, Jr., Bill     |                           |                             | 5.3                             | 2833191                     | Rose Hill                            | М                         | 84 (71.4/136/71)                           |                             |
|                                                                                                    | Brownlie, Keith      |                           |                             | 5.5                             | 1644417                     | Belfair                              | м                         | 82 (71.4/136/71)                           |                             |
|                                                                                                    | Cain, Jack           |                           |                             | 12.2                            | 368699                      | CC of Hilton Hea                     | d M                       | 99 (69.6/131/71)                           |                             |
|                                                                                                    |                      |                           |                             |                                 |                             |                                      |                           |                                            |                             |

Click on Post Scores. TM will "churn" for a while and then begin posting scores. A green "GHIN" notation under Status indicates that player's score has been posted. If there's a red "GHIN", the posting was unsuccessful for that player. Hover over the red GHIN to see the issue.

| $\leftrightarrow$ $\rightarrow$ C | C 🗅                             | O A https://www.golfgenius.com/r             | ounds/587406655154              | 7650809/score_posts/post_sc?with_curre      | nt_index=yes                  |                    | ☆                                          | ☆ ♡ ③ ☆ ≡                                          |
|-----------------------------------|---------------------------------|----------------------------------------------|---------------------------------|---------------------------------------------|-------------------------------|--------------------|--------------------------------------------|----------------------------------------------------|
| 🧒 CI                              | lub Premium                     | EVE                                          | NT GOLFERS                      | CALENDAR ROUNDS                             | APPS                          |                    | NAVIGATOR • Custome                        | r Center • My account ▼<br>System Status: Normal ● |
| Senior MGA                        | of Hilton Head 202              | 20 Event 4 SP Harbourtow Dashboard           | Sea Pines - Harbour             | town GHIN Score-Posting Dashboa             | ard                           |                    |                                            |                                                    |
| Select those j                    | players for whom you wis        | h to post scores to GHIN. You can filter the | list down to specific pla       | yers by custom field, as well as select the | e score posting type from the | e score type dropa | lown. Note that 9-hole scores can          | only be posted once.                               |
| FILTER E<br>Selec<br>Search       | BY A CUSTOM FIELD<br>ct a Field | v v<br>Clear                                 | SCORE TYPE<br>Competition       | ~                                           |                               |                    |                                            | Post Scores                                        |
| Check All                         | Uncheck All                     |                                              |                                 |                                             |                               |                    |                                            |                                                    |
|                                   | Name 🔻                          |                                              | Current H.I. (i)<br>Mon, Feb 10 | GHIN                                        | Affiliation                   | Gender             | Adj. Gross Score<br>(Rating / Slope / Par) | Status                                             |
|                                   | Altman, Pete                    |                                              | 14.4                            | 2899438                                     | Landings                      | М                  | 91 (71.4/136/71)                           |                                                    |
|                                   | Arnett, JW                      |                                              | 9.0                             | 923931                                      | Berkeley Hall                 | М                  | 93 (71.4/136/71)                           |                                                    |
|                                   | Austin, Brian                   |                                              | 7.0                             | 2075545                                     | Berkeley Hall                 | М                  | 89 (71.4/136/71)                           |                                                    |
|                                   | Beauclair, Gerry                |                                              | 5.5                             | 2233654                                     | The Golf Club (IR)            | М                  | 78 (71.4/136/71)                           | H                                                  |
|                                   | Bergstrom, Eric                 |                                              | 19.4                            | 2788770                                     | Sun City                      | М                  | Not Enough Scores                          | L<br>P<br>⑦                                        |
|                                   | Bigalke, Chris                  |                                              | 13.2                            | 960478                                      | Landings                      | М                  | 100 (71.4/136/71)                          |                                                    |
|                                   | Bogle, Jr., Bill                |                                              | 5.3                             | 2833191                                     | Rose Hill                     | М                  | 84 (71.4/136/71)                           |                                                    |
|                                   | Brownlie, Keith                 |                                              | 5.5                             | 1644417                                     | Belfair                       | М                  | 82 (71.4/136/71)                           |                                                    |
|                                   | Cain, Jack                      |                                              | 12.2                            | 368699                                      | CC of Hilton Head             | М                  | 99 (69.6/131/71)                           | 25                                                 |
|                                   |                                 |                                              |                                 |                                             |                               |                    |                                            |                                                    |